## Microsoft Edge をお使いの方へ

2019年2月吉日 五十嵐源太郎

Microsoft Edge で食支援プロジェクト・会員専用ページをクリックすると、以下のようなエラーメッセージが出ます。

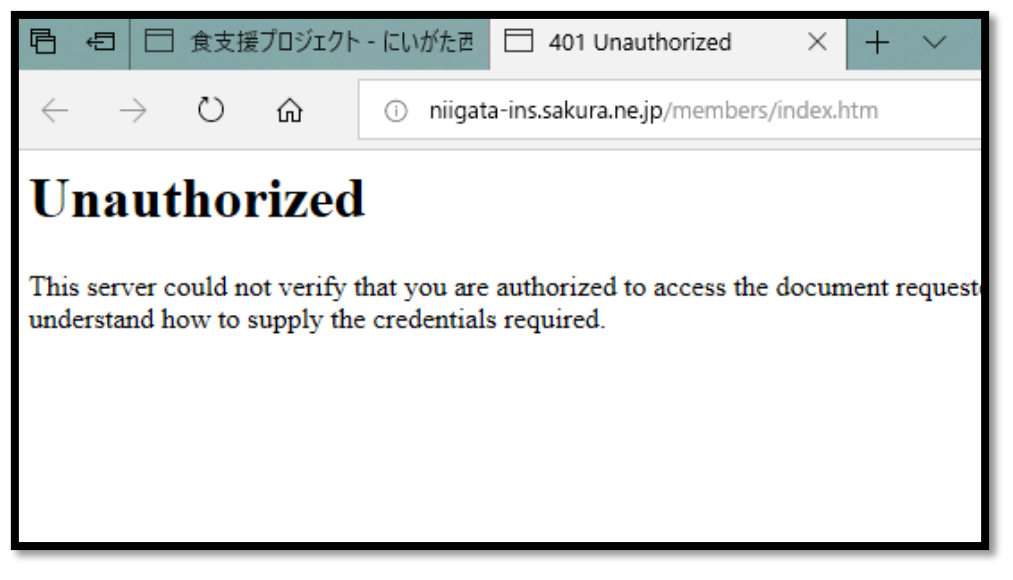

その時は次のように対応してください。

① <u>アドレスバーをクリックします。</u>

クリックすると、アドレスの文字が下の図のように反転します。

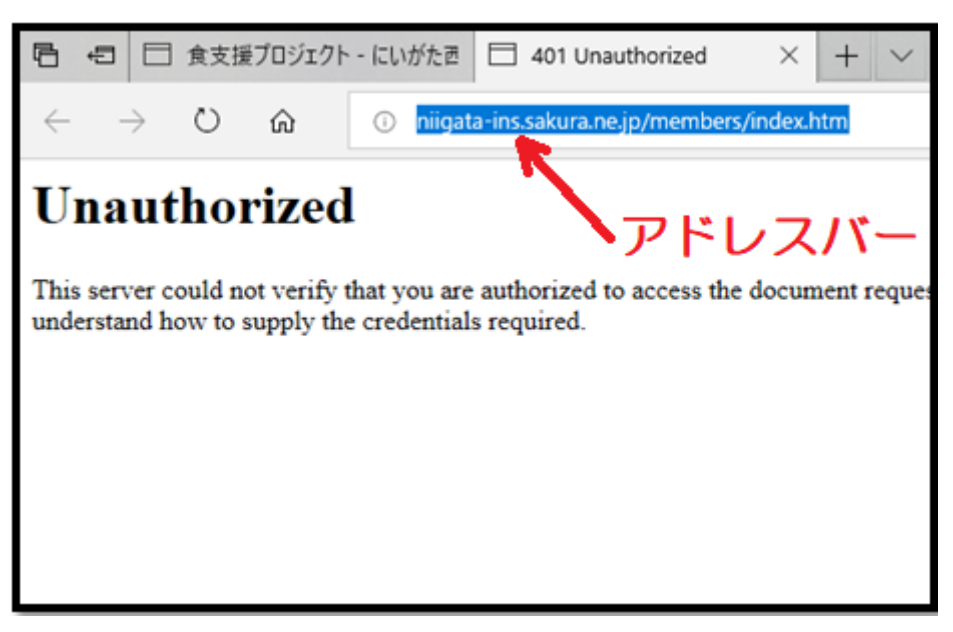

## ② <u>キーボードの「Enter」を押します。</u>

以下のようなものが出ますので、あとは ID とパスワードを入力してください。会員専用ページが出てきます。

| Windows セキュリティ                                                                                 | ×      |
|------------------------------------------------------------------------------------------------|--------|
| Microsoft Edge                                                                                 |        |
| サーバー niigata-ins.sakura.ne.jp がユーザー名とパスワードを要求して<br>います。サーバーの報告によると、これは Web access からの要求で<br>す。 |        |
| 警告: ユ−ザ−名とパスワ−ドは、セキュリティで保護されていない接続で<br>基本認証を使用して送信されます。                                        |        |
| ユーザー名                                                                                          |        |
| パスワード                                                                                          |        |
| 01/                                                                                            | キャントロリ |
| UK                                                                                             | キャノビル  |

この現象が起こるのは、Microsoft Edge を使用した場合のみです。

Microsoft Internet Explorer や、Google Chrome など他のブラウザではエラー メッセージは出ません。